- 1. Logga in på <u>https://etools.hig.se</u>
- 2. På vänster sida i menyn står det Eduroam, klicka där.
- 3. Välj visa lösenord och kopiera detta.
- 4. Surfa till cat.eduroam.org och klicka på nedladdnigen.

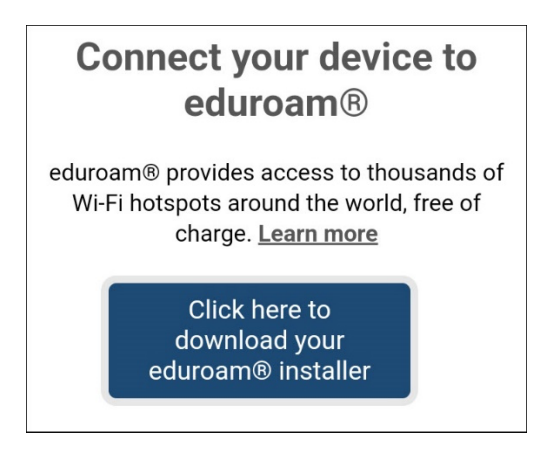

5. Välj Gävle som lärosäte.

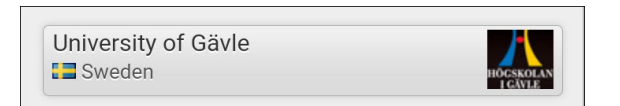

6. Klicka på Eduroam.

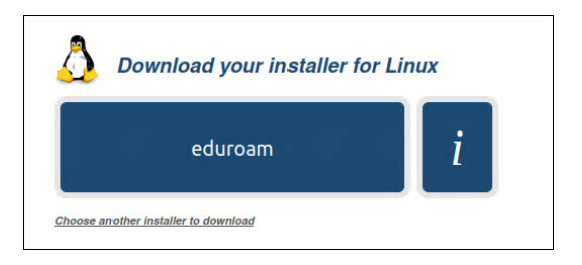

7. Vänta tills filen är nedladdad.

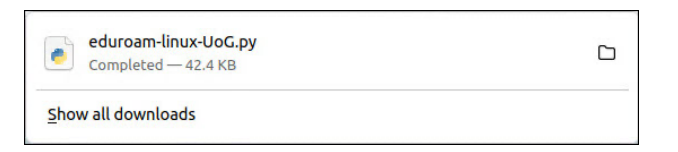

8. Öppna konsollen och skriv följande.

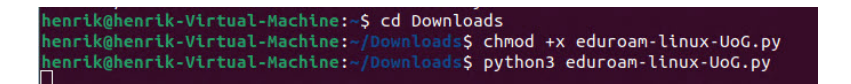

9. Klicka på OK.

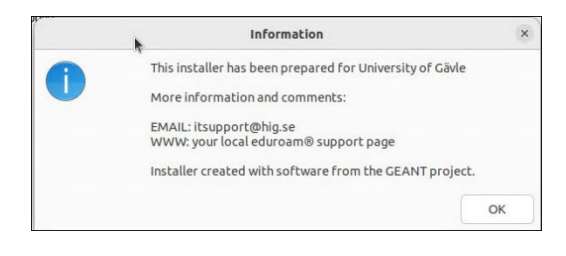

### 10. Klicka på Yes.

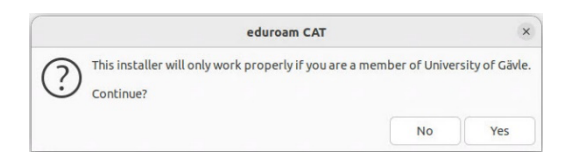

11. Skriv in ditt användarnamn@hig.se och klicka på OK.

| Add a new entry     |        |    |  |
|---------------------|--------|----|--|
| enter your userid   |        |    |  |
| användarnamn@hig.se |        |    |  |
|                     | Cancel | ОК |  |

## 12. Kopiera in ditt lösenord från punkt 3 2 gånger.

| Add a new entry      |        |    |  |  |
|----------------------|--------|----|--|--|
| repeat your password |        |    |  |  |
|                      |        |    |  |  |
|                      | Cancel | OK |  |  |

13. Klicka på OK.

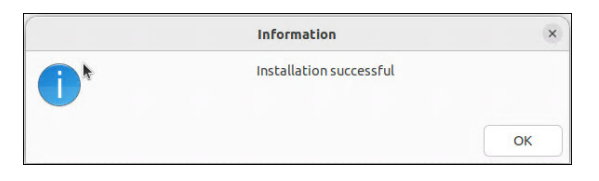

## 14. Öppna Wi-Fi Settings.

| Wi-Fi Connecting | < |
|------------------|---|
| Select Network   |   |
| Turn Off         |   |
| Wi-Fi Settings   |   |

15. Klicka på kugghjulet på Eduroam.

♥▲ eduroam

# 16. Välj fliken Security.

| Details | Identity | IPv4 | IPv6 | Security |
|---------|----------|------|------|----------|
|         |          |      |      |          |

## 17. Klicka på ca.pem.

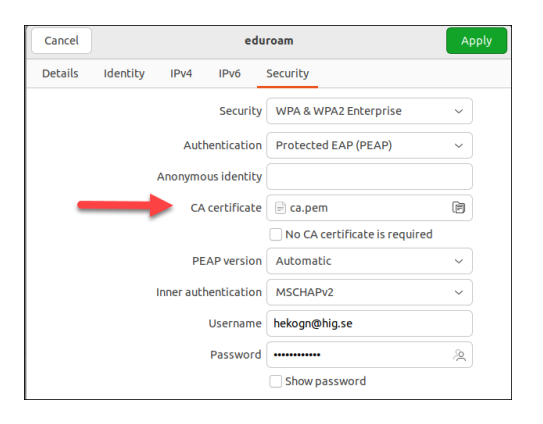

18. Markera ca.pem och klicka på Open.

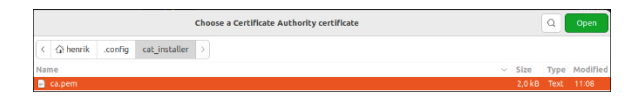